## ้โปรแกรมระบบแจ้งเตือนและติดตามโครงการวิจัย มหาวิทยาลัยแม่โจ้

## **MJU RESEARCH ALERTS**

## 1.ขั้นตอนการติดตั้งโปรแกรม MJU RESEARCH ALERTS

- 1.1 สำหรับระบบ Android
  - 1.1.1 เรียกใช้งาน โปรแกรม Play Store

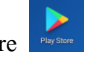

1.1.2 พิมพ์ค้นหาโปรแกรม โดยใช้กำค้นว่า mju

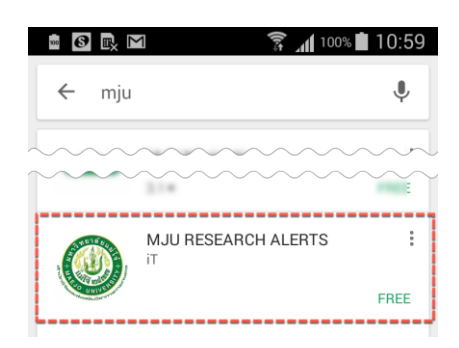

1.1.3 ทำการติดตั้งโปรแกรม MJU RESEARCH ALERTS

1.2 สำหรับระบบ iOS

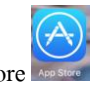

1.2.1 เรียกใช้งานโปรแกรม App Store

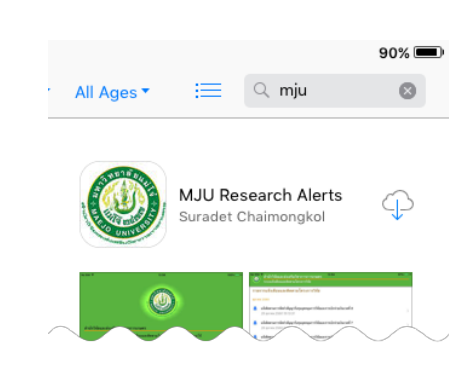

1.2.2 พิมพ์ค้นหาโปรแกรม โดยใช้คำค้นว่า mju

1.1.3 ทำการติดตั้งโปรแกรม MJU RESEARCH ALERTS

## 2. ขั้นตอนการเรียกใช้งานโปรแกรม

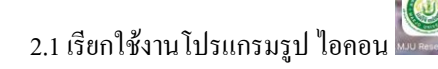

2.2 ทำการ sign in ด้วยรหัสตัวเดียวกับอีเมล์ของมหาวิทยาลัยแม่โจ้

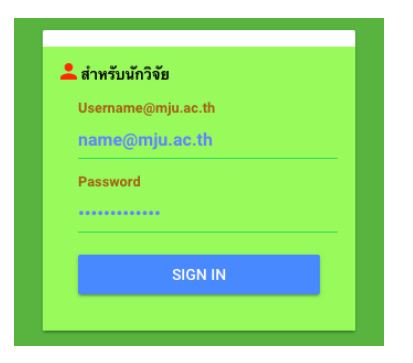

**ขั้นตอนที่ 3 การใช้งานโปรแกรม** ประกอบด้วยเมนูหลัก 4 เมนูได้แก่

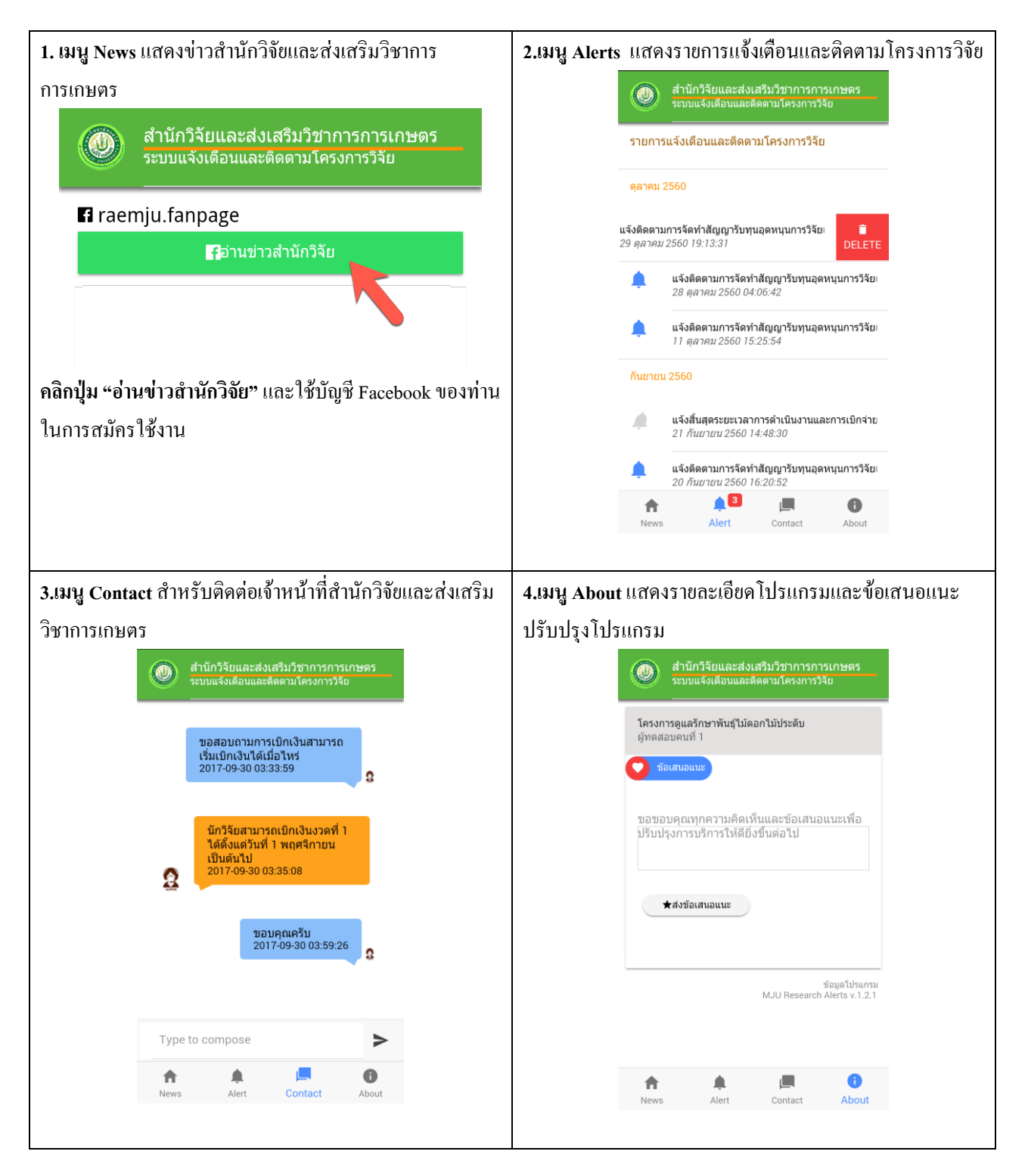